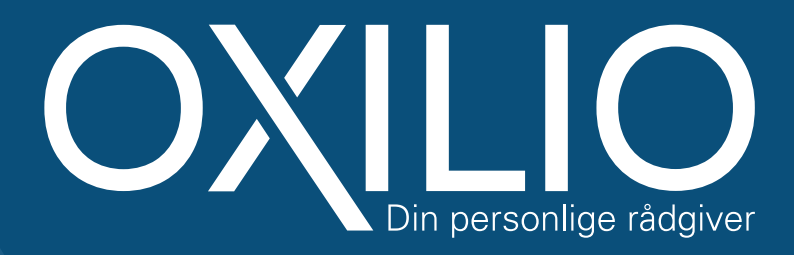

# AUTORISATION TIL SKAT BORGER - 2024

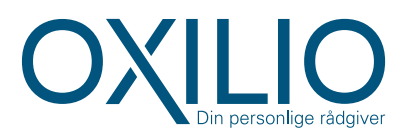

## GUIDE AUTORISATION TIL SKAT BORGER - 2024

#### VELKOMMEN TIL OXILIO GUIDE TIL AUTORISATION TIL SKAT - BORGER.

For at vi hos OXILIO kan hjælpe dig med at indberettet og afstemme din skat, skal du give os adgang inde på skats hjemmeside.

Vores guide giver dig hjælp til at holde styr på din autorisationer til dine skatteoplysninger:

- Vurdering af autorisationer
- Tilknytning af OXILIO

Oplever du udfordringer i processen skal du ikke være bange for at kontakte os. Vi sidder klar til at hjælpe dig sikkert i mål.

#### INDHOLDSFORTEGNELSE:

| Velkommen                   | <br> | <br> | 2 |
|-----------------------------|------|------|---|
| Vurdering af autorisationer | <br> | <br> | 3 |
| Tilknytning af OXILIO       | <br> | <br> | 4 |

Kontakt: Telefon: 69 14 51 55 E-mail: info@oxilio.dk Web: www.oxilio.dk Afdelinger: Aalborg: Hobrovej 372 9200 Aalborg SV

Randers: Mariagervej 17 8900 Randers

## VURDERING AF AUTORISATION.

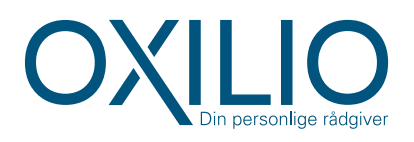

| Se årsopgørelsen       Ret årsopgørelsen/oplysningsskemaet       Forskudsopgørelsen         > Se din indkomst, fradrag og skat fra tidligere år       > Oplys/ret din indkomst, fradrag og skat for tidligere år       > Se og ret din forventede indkomst, fradrag og skat for tidligere år         Betal skat       Indkomstoplysninger fra elndkomst       Skatteoplysninger, vi har om din skat, fx len renter og betalte skatter         > Se indigerkattelån       Motor       Profil- og kontaktoplysninger | TastSelv Borger er Skatteforvaltningens digitale s                                                 | elvbetjening.                                                                                                    | ( <u>ret kontaktoplysninger</u> )                                                                |
|----------------------------------------------------------------------------------------------------|----------------------------------------------------------------------------------------------------|----------------------------------------------------------------------------------------------------|--------------------------------------------------------------------------------------------------|
| Betal skat       Indkomstoplysninger fra         > Betal restskat, betal forud og se dine kommende betalinger       Indkomst         > Se indberetninger fra fx arbeide og SU, og hvem der bruger dit skattekort       Skatteoplysninger, vi har om din skat, fx len renter og betalte skatter         Boligskattelån       Motor       Profil- og kontaktoplysninger                                                                                                    | Se årsopgørelsen Se din indkomst, fradrag og skat fra tidli-<br>gere år                            | Ret årsopgørelsen/<br>oplysningsskemaet<br>> Oplys/ret din indkomst, fradrag og skat for<br>tidligere år               | Forskudsopgørelsen Se og ret din forventede indkomst, fradrog og skat for dette år               |
| Boligskattelån Motor Profil- og kontaktoplysninger                                                                                                    | <ul> <li>Betal skat</li> <li>Betal restskat, betal forud og se dine kommende betalinger</li> </ul> | Indkomstoplysninger fra<br>eindkomst<br>> Se indberetninger fra fx arbejde og SU, og<br>hvem der bruger dit skattekort | Skatteoplysninger<br>Se de oplysninger, vi har om din skat, fx løn,<br>renter og betalte skatter |
| <ul> <li>&gt; Se og ansøg om indefrysnings- og<br/>pensionistlån</li> <li>&gt; Se oplysninger i Motorregistret</li> <li>&gt; Se og ret dine oplysninger og giv andre<br/>adgang</li> </ul>                                                                                                    | Boligskattelån<br>Se og ansøg om indefrysnings- og<br>pensionistlån                                | Motor Se oplysninger i Motorregistret                                                                                  | Profil- og kontaktoplysninger  Se og ret dine oplysninger og giv andre adgang                    |

- 1. Gå på skat.dk
- 2. Login med MitID og gå ind under "Profil- og kontaktoplysninger".

| Giv adgang til<br>rådgiver eller andre       Kontaktoplysninger       Oversigt over<br>hændelser         • Her kan autorisationer tilføjes,<br>rettes og slettes       • Se og ret dine<br>kontaktoplysninger       • Se en oversigt over dine<br>hændelser         • Kvitteringer for<br>indtastninger       • Se dine kvitteringer         • Se dine kvitteringer |   | Profil                                                                     |                                                           |                                         | Personnummer: |
|----------------------------------------------------------------------------------------------------|---|----------------------------------------------------------------------------|-----------------------------------------------------------|-----------------------------------------|---------------|
| <ul> <li>Her kan autorisationer tilføjes, reftes og slettes</li> <li>Se og ret dine kontaktoplysninger</li> <li>Se en oversigt over dine hændelser</li> <li>Kvitteringer for indtastninger</li> <li>Se dine kvitteringer</li> </ul>                                                                                                    | ( | Giv adgang til<br>rådgiver eller andre                                     | Kontaktoplysninger                                        | Oversigt over<br>hændelser              |               |
| Kvitteringer for<br>indtastninger<br>> Se dine kvitteringer                                                                                                    |   | <ul> <li>Her kan autorisationer tilføjes,<br/>rettes og slettes</li> </ul> | <ul> <li>Se og ret dine<br/>kontaktoplysninger</li> </ul> | > Se en oversigt over dine<br>hændelser |               |
| Se dine kvitteringer                                                                                                    |   | Kvitteringer for                                                           |                                                           |                                         |               |
|                                                                                                    |   | Se dine kvitteringer                                                       |                                                           |                                         |               |
|                                                                                                    |   |                                                                            |                                                           |                                         |               |

- 1. Gå ind under fanen "Giv adgang til rådgiver eller andre".
- 2. Hvis du har givet adgang til andre autorisanter, skal du vurdere om disse stadig er gældende for dig og evt. slette eller beholde disse.

Du har nu udført trin 1 ud af 2 - Vurdering af autorisationer!

Kontakt: Telefon: 69 14 51 55 E-mail: info@oxilio.dk Web: www.oxilio.dk Afdelinger: Aalborg: Hobrovej 372 9200 Aalborg SV

Randers: Mariagervej 17 8900 Randers

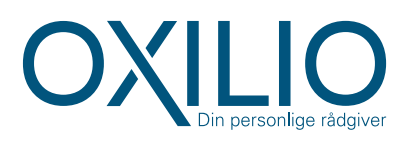

|                                                                                                    | •                                                                                                    | ( <u>ret kontaktoplysninger</u> )                                                                |
|----------------------------------------------------------------------------------------------------|----------------------------------------------------------------------------------------------------|--------------------------------------------------------------------------------------------------|
| TastSelv Borger er Skatteforvaltningens digitale s                                                  | elvbetjening.                                                                                                    |                                                                                                  |
| Se årsopgørelsen<br>Se din indkomst, fradrag og skat fra tidli-<br>gere år                          | Ret årsopgørelsen/<br>oplysningsskemaet<br>> Oplys/ret din indkomst, fradrag og skat for<br>tidligere år               | Forskudsopgørelsen Se og ret din forventede indkomst, fradrag og skat for dette år               |
| <ul> <li>Betal skat</li> <li>Betal restskat, betal forud og se dine kommende betalinger</li> </ul>  | Indkomstoplysninger fra<br>eIndkomst<br>> Se indberetninger fra fx arbeide og SU, og<br>hvem der bruger dit skattekort | Skatteoplysninger<br>Se de oplysninger, vi har om din skat, fx løn,<br>renter og betalte skatter |
| <ul> <li>Boligskattelån</li> <li>&gt; Se og ansøg om indefrysnings- og<br/>pensionistlån</li> </ul> | Motor Se oplysninger i Motorregistret                                                                                  | Profil- og kontaktoplysninger<br>> Se og ret dine oplysninger og giv andre<br>adgang             |
| Kontakt                                                                                             |                                                                                                    |                                                                                                  |

- 1. Gå på skat.dk
- 2. Login med MitID og gå ind under "Profil- og kontaktoplysninger".

| Giv adgang til<br>rådgiver eller andre       Kontaktoplysninger       Oversigt over<br>hændelser         • Her kan autorisationer tilføjes,<br>rettes og slettes       • Se og ret dine<br>kontaktoplysninger       • Se en oversigt over dine<br>hændelser         Kvitteringer for<br>indtastninger       • Se dine kvitteringer         • Se dine kvitteringer | Profil                                                |                                                           |                                                            | Personnummer: |
|----------------------------------------------------------------------------------------------------|-------------------------------------------------------|-----------------------------------------------------------|------------------------------------------------------------|---------------|
| <ul> <li>Her kan autorisationer tilføjes, rettes og slettes</li> <li>Se og ret dine kontoktoplysninger</li> <li>Se en oversigt over dine hændelser</li> </ul> Kvitteringer for indtastninger Se dine kvitteringer                                                                                                    | Giv adgang til<br>rådgiver eller andre                | Kontaktoplysninger                                        | Oversigt over<br>hændelser                                 |               |
| Kvitteringer for<br>indtastninger         > Se dine kvitteringer                                                                                                    | Her kan autorisationer tilføjes,<br>rettes og slettes | <ul> <li>Se og ret dine<br/>kontaktoplysninger</li> </ul> | <ul> <li>Se en oversigt over dine<br/>hændelser</li> </ul> |               |
| > Se dine kvitteringer                                                                                                    | Kvitteringer for indtastninger                        |                                                           |                                                            |               |
|                                                                                                    | > Se dine kvitteringer                                |                                                           |                                                            |               |

1. Gå ind under fanen" Giv adgang til rådgiver eller andre".

Kontakt: Telefon: 69 14 51 55 E-mail: info@oxilio.dk Web: www.oxilio.dk

Afdelinger: Aalborg: Hobrovej 372 9200 Aalborg SV

Randers: Mariagervej 17 8900 Randers

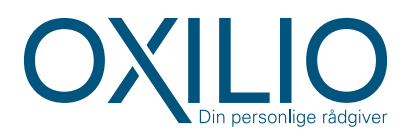

| _                                                                                                    |                                                                                                    |                                                                                              |                                               |
|----------------------------------------------------------------------------------------------------|----------------------------------------------------------------------------------------------------|----------------------------------------------------------------------------------------------|-----------------------------------------------|
| Giv adgang til rå                                                                                                    | dgivere elle                                                                                                    | r andre                                                                                      | Personnummer:                                 |
| På denne side kan du give, ændre eller slette de<br>Selv Borger, som du har givet til et familiemedler                                                                                                    | e adgange til at se eller ændre dine o<br>m eller en rådgiver.                                                                                                    | plysninger i Tast-                                                                           | I Giv adgang til rådgivere eller<br>andre     |
| Du kan se en liste over, hvem (cpr-, cvr- eller se-<br>dine oplysninger i TastSelv. Hvis du vil se eller æ<br>markere linjen herunder og klikke på knappen "                                                                                                    | nummer) du har givet adgang til at :<br>endre de adgange, du har givet til en<br>Vis/rediger".                                                                                                    | se eller opdatere<br>rådgiver, skal du                                                       | Kontaktoplysninger<br>Oversigt over hændelser |
| Du kan og bør kun give adgang til de oplysninge<br>for autorisationshaver. Dette gøres ved at sætte<br>fjerne en adgang, skal du slette fluebenet igen.                                                                                                    | er, autorisationen skal omfatte, og s<br>flueben i adgangsboksene nedenfo                                                                                                    | om er nødvendige<br>r. Ønsker du at                                                          | Kvitteringer for indtastninger                |
| Gyldighedsperioden for en autorisation skal an<br>angivet en udløbsdato, kan den rettes, hvis der ø<br>Når du har valgt såvel omfang af autorisationen<br>"Godkend". Herved giver du samtykke til, at vedl<br>TastSelv. En autorisation kan moksimalt tildeles<br>år. | gives ud for de(n) tildelte adgang(e).<br>ønskes en kortere eller længere gyld<br>s som gyldighedsperiode, skal du klil<br>kommende får adgang til de valgte (<br>for 4 år ad gangen løbende til 1. au | Er der allerede<br>ighedsperiode.<br>ike på knappen<br>plysninger i din<br>gust i det fjerde |                                               |
| Du kan se dine fildelte autorisationer under fane<br>der er autorisationshaver, hvad der er tildelt aut<br>dende adgang. På denne side har du såvel muli<br>oprette en ny adgang. Du kan til hver en tid tilba<br>toriseret, ikke længere har adgang til dine oplys   | en Giv adgang til rådgivere eller and<br>torisation til, samt gyldighedsperiodi<br>ghed for at rette/slette en given aut<br>gekalde et samtykke. Det betyder, a<br>ninger.                             | e, herunder hvem<br>en for den pågæl-<br>prisation som at<br>t den, du har au-               |                                               |
| Hvis du har spørgsmål, kan du kontakte os via k                                                                                                    | ontaktformularen eller på tif 72 22 2                                                                                                    | 8 28.                                                                                        |                                               |
| Adgange                                                                                                    |                                                                                                    |                                                                                              |                                               |
| cpr-/cvr-/se-nummer                                                                                                    | Navn Status                                                                                                    | Handling                                                                                     |                                               |
|                                                                                                    |                                                                                                    | Opret ny                                                                                     | )                                             |
|                                                                                                    |                                                                                                    |                                                                                              |                                               |
|                                                                                                    |                                                                                                    |                                                                                              |                                               |

1. Tryk på "Opret ny" i bunden til højre.

| Giv adgang til rådgivere eller andre             | Personnummer:                                 |
|--------------------------------------------------|-----------------------------------------------|
| ✓ Hvem kan få adgang                             | I Giv adgang til rådgivere eller<br>andre     |
| <ul> <li>Hvordan giver man adgang</li> </ul>     | Kontaktoplysninger<br>Oversigt over hændelser |
| ∽ Gyldighed                                      | Kvitteringer for indtastninger                |
| <ul> <li>Rette og slette autorisation</li> </ul> | _                                             |
| Jeg giver adgang til 78466111                    | -                                             |
| Gentag venligst det indtastede nummer 78466111   |                                               |
|                                                  |                                               |
| C Tilbage X Afbryd                               |                                               |
|                                                  |                                               |

- 1. Indtast OXILIO's CVR-nummer: 78466111, i feltet "Jeg giver adgang til"
- 2. Indtast OXILIO's CVR-nummer: 78466111, igen i feltet "Gentag venligst det indtastede nummer"
- 3. Tryk på "Næste" i bunden til højre..

Kontakt: Telefon: 69 14 51 55 E-mail: info@oxilio.dk Web: www.oxilio.dk Afdelinger: Aalborg: Hobrovej 372 9200 Aalborg SV

Randers: Mariagervej 17 8900 Randers

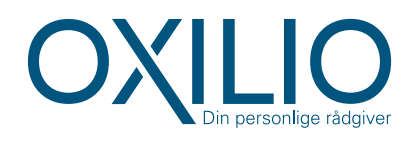

| Giv adgang til rå                                | dgivere eller andre                     | Personnummer:                                 |
|--------------------------------------------------|-----------------------------------------|-----------------------------------------------|
| → Hvem kan få adgang                             |                                         | I Giv adgang til rådgivere eller<br>andre     |
| <ul> <li>Hvordan giver man adgang</li> </ul>     | Bekræft adgang                          | Kontaktoplysninger<br>Oversigt over hændelser |
| ✓ Gyldighed                                      | Du er ved at give adgang til Oxilio Aps | Kvitteringer for indtostninger                |
| <ul> <li>Rette og slette autorisation</li> </ul> | Fortryd Fortsæt                         | _                                             |
| Jeg giver adgang til                             | 78466111                                |                                               |
| Gentag venligst det indtastede nummer            | 78466111                                |                                               |

1. Tryk på "Fortsæt" nederst, længst til højre og bekræft adgang til OXILIO ApS.

| Giv adgang til rådgivere eller andre     | Personnummer:                                                                   |
|------------------------------------------|---------------------------------------------------------------------------------|
| → Hvem kan få adgang                     | I Giv adgang til rådgivere eller<br>andre                                       |
| ✓ Hvordan giver man adgang               | Kontaktoplysninger<br>Oversigt over hændelser<br>Kvitteringer for indtastninger |
| ∽ Gyldighed                              | terrenniger for interestinger                                                   |
| Rette og slette autorisation             |                                                                                 |
| Jeg giver adgang til 78466111 Oxilio Aps |                                                                                 |
|                                          |                                                                                 |

1. Du kan nu se at du har givet adgang til "78466111 OXILIO ApS"

- 1. Scroll herefter i bunden af siden.
- 2. Afkryds feltet ud fra "Vælg adgang til alle informationer"

Kontakt: Telefon: 69 14 51 55 E-mail: info@oxilio.dk Web: www.oxilio.dk Afdelinger: Aalborg: Hobrovej 372 9200 Aalborg SV

Randers: Mariagervej 17 8900 Randers

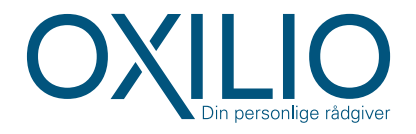

| vælg dugung og udiøbsudio in rusiserv borger                                                                                                    |                                                                        |
|----------------------------------------------------------------------------------------------------|------------------------------------------------------------------------|
| Adgang Udlabsdato (dd-mm-ôåôð)                                                                                                    |                                                                        |
| Se forskudsopgørelsen (?)                                                                                                    |                                                                        |
| Se og ret forskudsopgørelsen ⑦                                                                                                    |                                                                        |
| Se årsopgarelsen mv.<br>- Senvicebrev Senvicemeddelelse<br>- Ornetnering om seniornedslag<br>- Ejendomsskema ?                                                                       |                                                                        |
| 🔀 Ret årsopgerelsen 🕐                                                                                                    |                                                                        |
| Se værdipapirer i Værdipapirsystemet                                                                                                    |                                                                        |
| Personlige skatteoplysninger 🕐                                                                                                    |                                                                        |
| Aktuelle indkomstoplysninger/e-<br>skattekort ?                                                                                                    |                                                                        |
| Skatteattest med<br>indkomstoplysninger (?)                                                                                                    |                                                                        |
| Skatteattest med indkomst- ag<br>formueoplysninger (?                                                                                                    |                                                                        |
| Eeregn skatten (?)                                                                                                    |                                                                        |
| Estalinger (?)                                                                                                    |                                                                        |
| Indberet servicefradrag<br>(håndværkerfradrag)                                                                                                    |                                                                        |
| Kvitteringer for indtastninger i     TastSelv borger     - Indberetning il årsopgørelsen     - Besked om genanbringelse af     ejendomsavance     - Indberetning af servicefradrag ③ |                                                                        |
| X Meddelelser fra motorregistref ?                                                                                                    |                                                                        |
| Boligskottelån - Ansegning - Accept og samtlykke - Oplysninger om idn og betaling - Oplysninger om indfriet lån 🛞                                                                    |                                                                        |
| Profiloplysninger (oversigt over<br>hændelser) ⑦                                                                                                    |                                                                        |
| 🔀 Kontakt - Se svar fra os 📀                                                                                                    |                                                                        |
| Kontaki - Skriv til os 🕐                                                                                                    |                                                                        |
| Vælg adgang til alle informationer                                                                                                    |                                                                        |
| Adgang Udløbsdato (dd-mm-åðåð)                                                                                                    |                                                                        |
| Hvis du sætter kryds her, giver du din<br>volgter tidgtyrer adganag til alle punkter<br>i Tarskel borger og eventuelle nye<br>punkter.                                               |                                                                        |
| C Tabage & Afbryd                                                                                                    | )                                                                      |
|                                                                                                    | Argong       Udebsacto (dd-nm-0000)         Is is forskubbopgerelsen ? |

- 1. Tjek om alle felter er afkrydset.
- 2. Tryk derefter på knappen "Godkend" i bunden til højre.

Kontakt: Telefon: 69 14 51 55 E-mail: info@oxilio.dk Web: www.oxilio.dk

Afdelinger: Aalborg: Hobrovej 372 9200 Aalborg SV

Randers: Mariagervej 17 8900 Randers

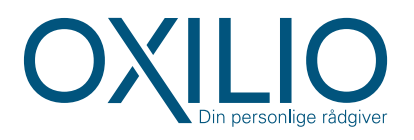

| Giv adgan                                                                                                    | g til rådgiv                                                                                                    | ere eller (                                                                                                    | andre                                                                   | Personnummer                       | :                |
|----------------------------------------------------------------------------------------------------|----------------------------------------------------------------------------------------------------|----------------------------------------------------------------------------------------------------|-------------------------------------------------------------------------|------------------------------------|------------------|
| På denne side kan du give, æn<br>Selv Borger, som du har givet t                                                                                                    | dre eller slette de adgange til<br>I et familiemedlem eller en råd                                                                                                    | at se eller ændre dine oplys<br>Igiver.                                                                                                    | ninger i Tast-                                                          | I Giv adgang til r<br>andre        | rådgivere eller  |
| Du kan se en liste over, hvem (<br>dine oplysninger i TastSelv. Hvi<br>markere linjen herunder og klik                                                                      | :pr-, cvr- eller se-nummer) du<br>s du vil se eller ændre de adgi<br>ke på knappen "Vis/rediger".                                                                         | har givet adgang til at se el<br>ange, du har givet til en råd                                                                                               | ler opdatere<br>giver, skal du                                          | Kontaktoplysnir<br>Oversigt over h | nger<br>ændelser |
| Du kan og bør kun give adgand<br>for autorisationshaver. Dette g<br>fjerne en adgang, skal du slette                                                                        | ) til de oplysninger, autorisatio<br>øres ved at sætte flueben i ade<br>fluebenet igen.                                                                                   | onen skal omfatte, og som e<br>gangsboksene nedenfor. Ø                                                                                                    | r nødvendige<br>nsker du at                                             | Kvitteringer for                   | indtastninger    |
| Gyldighedsperioden for en aut<br>angivet en udløbsdato, kan der<br>Når du har valgt såvel omfang<br>"Godkend". Herved giver du sa<br>TastSelv. En autorisation kan m<br>år. | orisation skal angives ud for d<br>n rettes, hvis der ønskes en ko<br>af autorisationen som gyldigh<br>mtykke til, at vedkommende fö<br>aksimalt tildeles for 4 år ad g   | e(n) tildelte adgang(e). Er a<br>rtere eller længere gyldighe<br>edsperiode, skal du klikke j<br>år adgang til de valgte oply<br>angen løbende til 1. august | er allerede<br>dsperiode.<br>Å knappen<br>sninger i din<br>i det fjerde |                                    |                  |
| Du kan se dine tildelte autorisa<br>der er autorisationshaver, hvar<br>dende adgang. På denne side<br>oprette en ny adgang. Du kan t<br>toriseret. ikke længere har ada     | tioner under fanen Giv adgan<br>I der er tildelt autorisation til, s<br>har du såvel mulighed for at re<br>Il hver en tid tilbagekalde et so<br>ana til dine oplysninger. | g til rådgivere eller andre, h<br>samt gyldighedsperioden fo<br>ette/slette en given autoriso<br>amtykke. Det betyder, at de                                 | erunder hvem<br>r den pågæl-<br>stion som at<br>n, du har au-           |                                    |                  |
| Hvis du har spørgsmål, kan du                                                                                                    | kontakte os via kontaktformul                                                                                                    | aren eller på tif 72 22 28 2                                                                                                    | 3.                                                                      |                                    |                  |
| Adgange                                                                                                    |                                                                                                    |                                                                                                    |                                                                         |                                    |                  |
| cpr-/cvr-/se-nummer                                                                                                    | Navn                                                                                                    | Status                                                                                                    | Handling                                                                |                                    |                  |
|                                                                                                    | OXILIO ADS                                                                                                    | Aktiv                                                                                                    |                                                                         |                                    |                  |

Nu skulle der gerne forekomme en linje med CVR-nummer: 78466111 med navn: OXILIO ApS. Kommer det frem, er det gjort korrekt og du har nu tilknyttet os. Trin 2 ud af 2 er nu udført!

#### HUSK!

Tilknytningen af OXILIO ApS skal også gøres på din eventuelle ægtefælle eller samlever for at få den korrekte selvangivelse.